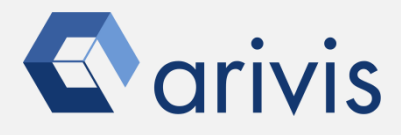

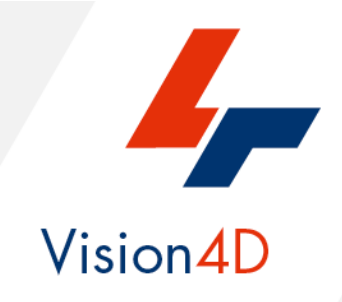

# **Application Note #36**

# How to create : «Concentric Sub Volume» «Matryoshka Dolls»

The application-note purpose is to guide the user in creating a concentric objects, based on the source segments shape, from outer to the inner of it. The concentric shape can be used as ROIs for further analysis (Compartmentalization, gradient distribution, heat map, etcetera)

# **Application Flowchart**

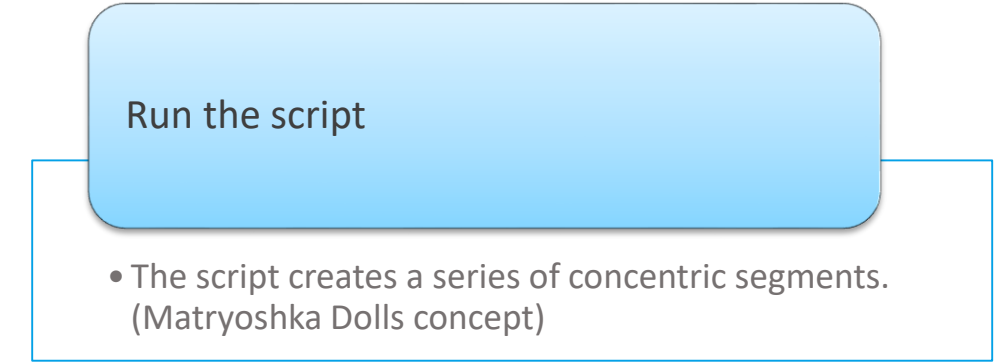

# Index

- 1. Open the working dataset
- 2. Load the Python Script
- 3. Set the Script features
- 4. Run the Python Script

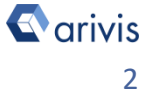

# **1. Open the working dataset on Vision4D**

#### Step 1.1

Select the *Open*.. item from the file menu.

#### **Step 1.2**

Select the dataset from the file browser.

#### 🐓 4D Viewer 1 - arivis Vision4D 3.2.0

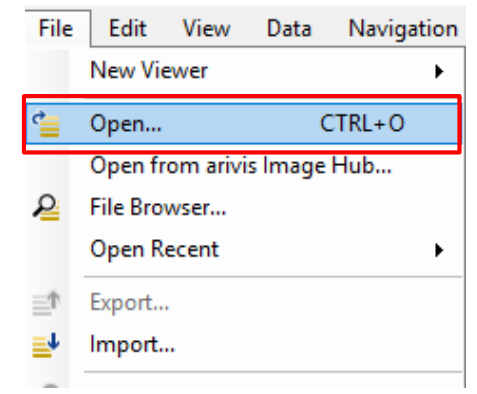

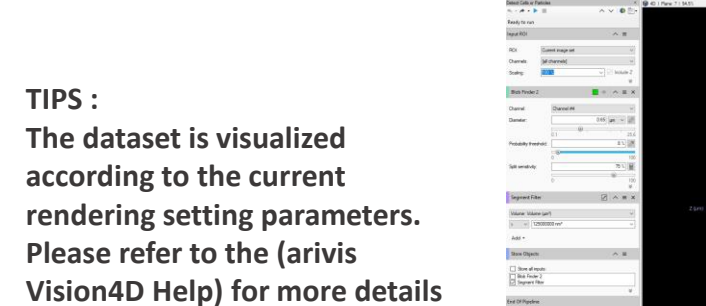

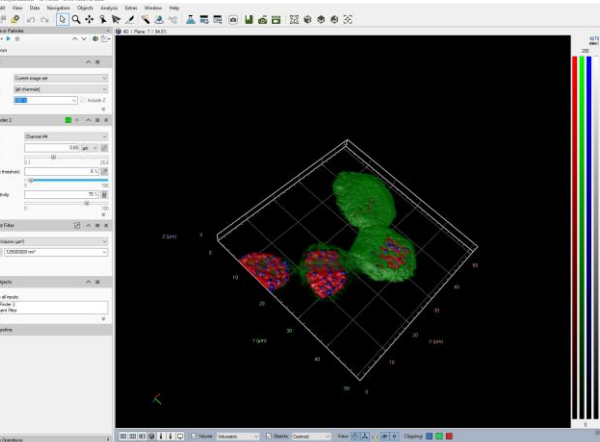

#### **DETAILS**:

The dataset is a multi dimensional, discrete, representation of your real sample volume. It can be structured as a Z series of planes (Optical sectioning) of multiple channels (dyes) in a temporal sequence of time points (located in several spatial positions).

Usually the dataset shows a single experimental situation ( a complete experiment can be composed by several datasets). The datasets are available as graphic files saved in plenty of file formats (standard formats as well as proprietary formats )

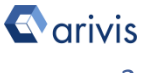

# 2. Load the Python Script

### Step 2.1

Open Python Script Editor. From the «*Extra*» menu, select the «*Script Editor*» item

#### Step 2.2

Load the "*Matryoshka\_doll\_revxx*" Python Script.

Browse the folder on which the file has been saved

|   |                            | Extras        |     | Wi                        | ndow   | Help   |  |  |  |
|---|----------------------------|---------------|-----|---------------------------|--------|--------|--|--|--|
|   |                            | Ф             | Pr  | efere                     | nces   |        |  |  |  |
|   |                            | -12           | Plu | Plug-in Manager           |        |        |  |  |  |
|   |                            | Ŀ             | Ta  | s <mark>k M</mark>        | onitor |        |  |  |  |
|   |                            | 🕼 Run Script  |     |                           |        |        |  |  |  |
|   |                            | Script Editor |     |                           |        |        |  |  |  |
|   |                            |               |     |                           |        |        |  |  |  |
|   | 4- Script Editor - Script1 |               |     |                           |        |        |  |  |  |
| n | File                       |               | Edi | t                         | View   | Script |  |  |  |
|   |                            |               |     |                           |        |        |  |  |  |
|   |                            | *b            | N   | ew Ctrl+N                 |        |        |  |  |  |
|   |                            | <b>2</b>      | O   | New Ctrl+N<br>Open Ctrl+O |        |        |  |  |  |
|   |                            | Open Sample 🕨 |     |                           |        |        |  |  |  |
|   |                            |               | CI  | ose                       | Ct     | rl+F4  |  |  |  |

### Python script code usage rights.

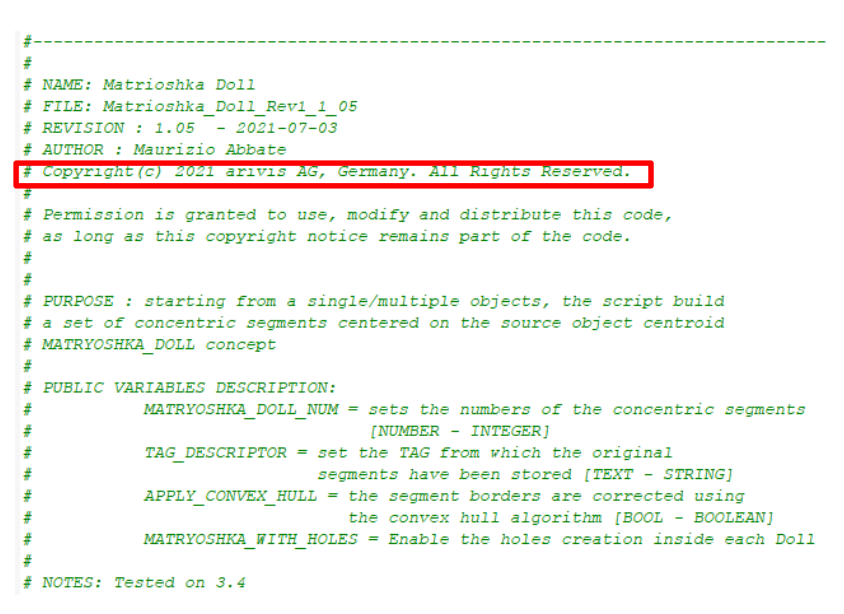

The user has the permission to use, modify and distribute this code, as long as this copyright notice remains part of the code itself. *Copyright(c) 2021 arivis AG, Germany. All Rights Reserved.* 

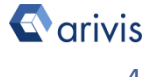

# 3. Set the Script features

In order to define the "Matryoshka" based model sub-regions features, some parameters of the script should be adjusted to match your analysis needs. These parameters are located in the code area labeled as "USER SETTING".

```
TAG DESCRIPTOR = "Manual"
                         #Cell Manual"
#♥
TAG SCRIPT DESCRIPTOR = "Matrioshka "
MATRYOSHKA DOLL NUM = 8 # total number of dolls including the
APPLY_CONVEX_HULL = True
MATRYOSHKA WITH HOLES = True
# @@@@@@@@@@@@@@@@@@@@@@@@@ END OF USER SETTINGS @@@@@@↓
```

### **Step 3.1**

**TAG DESCRIPTOR** : Set the source object(s) TAG. The outer shape of this/these object(s) is used tp create the concentric, inner, subvolumes.

**TAG SCRIPT DESCRIPTOR** : It defines the new TAG with which the concentric objects will be identified. The source object ID is added to the TAG.

MATRYOSHKA DOLL NUM : Set the total number of concentric sub-volumes. The parameter includes the outer source shape. **APPLY CONVEX HULL** : If **True**, the convex hull algorithm is applied.

MATRYOSHKA WITH HOLES : If True, the inner sub-volume is subtracted from the outer contiguous, shape.

Refer to the next page for more details

NOTF :

Only the parameters located in the "USER SETTING" area can be modified. Don't change any other number, definition or text in the code outside this dedicated area.

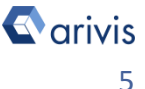

# Set the Script features (continue)

The **MATRYOSHKA\_WITH\_HOLES** parameter changes how the inner sub-volume of each Doll is computed. it can be hollow or fill.

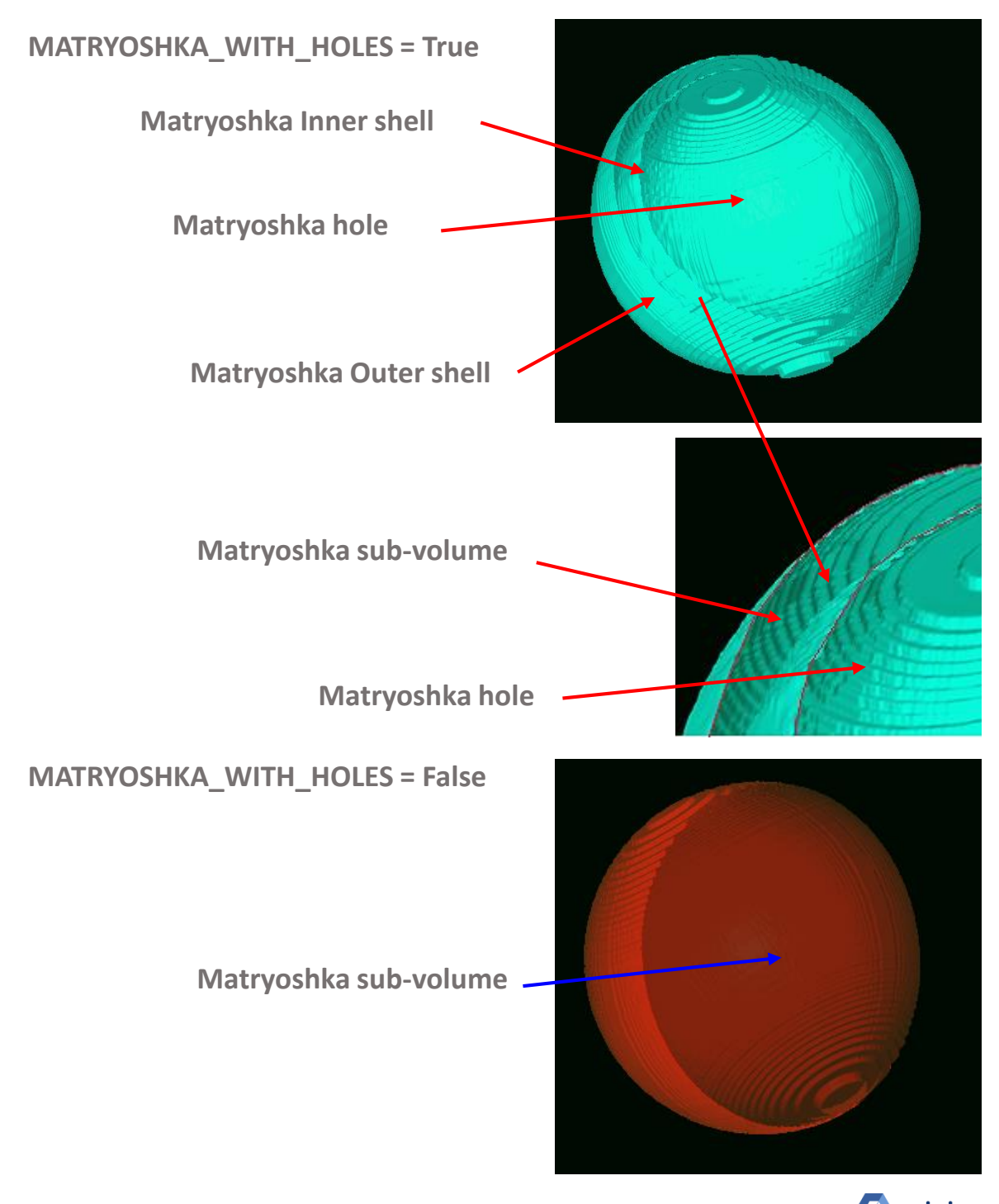

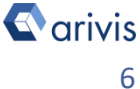

## 4. Run the Python Script

### Step 4.1

Run the "*Matryoshka\_doll\_revxx*" Python Script pressing the "Run Script" button or pressing the F5 key.

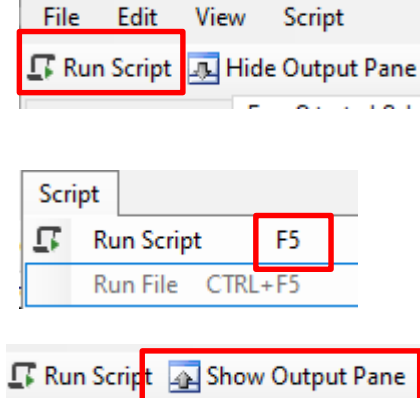

### TIPS :

Activate, if not already displayed, the "Output Panel". The status of the script execution (errors including) will be visualized here

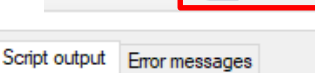

starting script...
Script is running ......
time: 1.34400010109
script finished.

### Matryoshka with holes

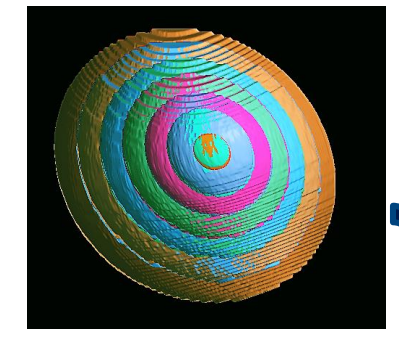

|               |      | 🖻 Feature Columns 🛲 Go to   Σ Summary 👻 |                     |    |
|---------------|------|-----------------------------------------|---------------------|----|
| Type:         |      | Name 🔺                                  | Sum, Intensities #1 | ld |
| All           | ~    | Segment #045                            | 863206,000          | 48 |
| Location:     |      | Segment #046                            | 4791877,000         | 49 |
|               |      | Segment #047                            | 13789532,000        | 50 |
| Current Plane | ا م  | Segment #048                            | 23393087,000        | 51 |
|               |      | Segment #049                            | 42469020,000        | 52 |
| lags: 3       |      | Segment #050                            | 56121493,000        | 53 |
| <u>م</u>      |      | Segment #051                            | 83643660,000        | 54 |
| Manual        | _/ I | Segment #052                            | 101388474,000       | 55 |
| Matrioshka 3  |      |                                         |                     |    |

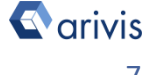

### Source segment

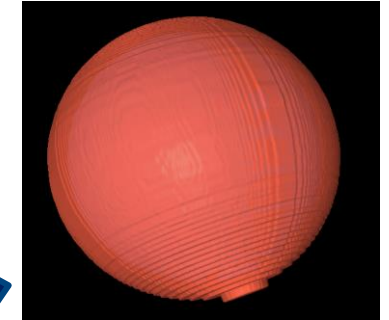

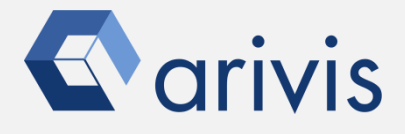

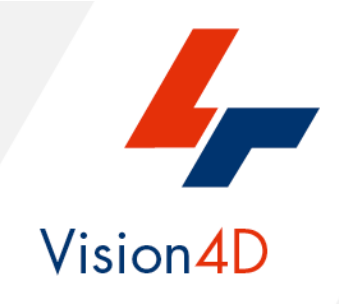

Contact the arivis local area sales manager to get more information about how to get the python script mentioned here.

Contact the arivis application support to receive additional technical details about the topic described in the application note, or how to adapt the application workflow to your requirements.

"The quantitative analysis of the images represents the art of transforming a visual sensation into its schematic and discrete form allowing its univocal description, classification and mathematical and logical interpretation of its spatial and temporal components"

arivis AG, Am Kabutzenhof 21, 18057 Rostock, Germany

Email : support@arivis.com